| Classification                                                                                                    | UA-Series Chir | nese FAQ- | Upd-002  |         |         |                  |            |  |  |
|----------------------------------------------------------------------------------------------------|----------------|-----------|----------|---------|---------|------------------|------------|--|--|
| Author                                                                                                    | Eva Li         | Version   | 1.0.2    | Date    | 2024.03 | Page             | 1/3        |  |  |
| ● 如何更新 UA 的 Firmware 韌體 ? (透過 UA Web UI 網頁介面)<br>UA 的 Firmware 版本可透過 UA Web UI 網頁介面的 [檔案設定] > [韌體更新] 功能操作・上傳最新<br>的 Firmware 檔案・更新 UA 控制器的 Firmware 版本。 |                |           |          |         |         |                  |            |  |  |
| 系統設定 模組設定 IoT平台設定 轉換設定 進階設定 記錄器設定 即時資訊顯示 <b>檔案設定</b>                                                                                                    |                |           |          |         |         |                  |            |  |  |
| 檔案設定 韌體更新                                                                                                    |                |           |          |         |         |                  |            |  |  |
| 專案檔                                                                                                    |                |           | 朝體更新 上(  | 專韌體     |         | 更新               |            |  |  |
| OPC UA 憑證                                                                                                    |                |           |          |         |         |                  |            |  |  |
| MQTT 憑證                                                                                                    |                |           |          |         |         |                  |            |  |  |
| Log 福楽卜載                                                                                                    |                |           |          |         |         |                  |            |  |  |
| 副體史新<br>© ICP DAS Co., Ltd. All Rights Reserved                                                                                                    |                |           |          |         |         |                  |            |  |  |
|                                                                                                    |                |           |          |         |         |                  |            |  |  |
| 步驟 1: 下載最新版 Firmware 韌體檔案                                                                                                    |                |           |          |         |         |                  |            |  |  |
| 執行版本更新之                                                                                                    | 前·請先到泓相        | 各科技 UA    | 系列下載中心   | 、・下載    | 所需型號最新  | 所的 <b>Firmwa</b> | re 軟體檔     |  |  |
| 案,儲存到電腦                                                                                                    | 中。             |           |          |         |         |                  |            |  |  |
| UA 系列下載中心(Download Contor):                                                                                                    |                |           |          |         |         |                  |            |  |  |
|                                                                                                    |                |           |          |         |         |                  |            |  |  |
| https://www.icpdas.com/tw/download/index.php?nation=US&kind1=&model=&kw=ua-                                                                             |                |           |          |         |         |                  |            |  |  |
| 早川度豆                                                                                                    |                |           |          |         |         |                  |            |  |  |
|                                                                                                    | 檔案名稱           |           |          | 說明      |         | 產品型號             | 上次更新       |  |  |
|                                                                                                    | UA-2800        |           | UA-2800系 | 列 韌體Fir | mware   |                  | 2024-03-12 |  |  |
|                                                                                                    | UA-5200        |           | UA-5200系 | 列韌體Fir  | mware   |                  | 2024-03-12 |  |  |
|                                                                                                    | UA-2200        |           | UA-2200系 | 列 韌體Fir | mware   |                  | 2024-03-12 |  |  |
| 點選所要下載的系列型號名稱。 (本文以 UA-2800 為例)                                                                                                    |                |           |          |         |         |                  |            |  |  |
| ICP DAS Co., Ltd. Technical Document                                                                                                    |                |           |          |         |         |                  |            |  |  |

| Classification                          | Classification UA-Series Chinese FAQ-Upd-002 |         |                         |            |     |         |          |     |  |
|-----------------------------------------|----------------------------------------------|---------|-------------------------|------------|-----|---------|----------|-----|--|
| Author                                  | Eva Li                                       | Version | sion 1.0.2 Date 2024.03 |            |     | 2024.03 | Page     | 2/3 |  |
| 以 UA-2841M 為例‧點選 UA-2800 系列‧進入下列視窗:     |                                              |         |                         |            |     |         |          |     |  |
| 檔                                       | 案名稱                                          | ŀ       | 版本  檔案日期                |            | 大小  | 備註      |          |     |  |
| 【韌體 Firmware 的更新方式】                     |                                              |         |                         | 2021-05-11 |     |         | pdf      | 8   |  |
| UA-2800 韌體更新通知 (TC)                     |                                              |         | all                     | 2024-03-12 |     | 1 KB    | txt      |     |  |
| UA-2800 Firmwa                          | re1.420 (tar)                                | v       | 1.4.2.0                 | 2024-03-12 |     | 26.2 MB | tar      |     |  |
|                                         |                                              |         |                         |            |     |         |          |     |  |
| 【模組清單的更新方式】                             |                                              |         |                         | 2021-05-11 |     |         | pdf      |     |  |
| 泓格模組清單 - RTU                            |                                              |         |                         | 2021-04-13 |     | 68 KB   | zip_json | 8   |  |
| 泓格模組清單 - T(                             | CP                                           |         |                         | 2021-04    | -13 | 104 KB  | zip_json |     |  |
| <b>步驟 2: 取得 .tar 朝體 Firmware 檔案</b><br> |                                              |         |                         |            |     |         |          |     |  |
|                                         | ua-arm64_2841_1.4.2.0_app.tar                |         |                         |            |     |         |          |     |  |
| 在下一個步驟中,需要上傳更新的就是 .tar 檔案 (似下圖)。        |                                              |         |                         |            |     |         |          |     |  |
| ua-arm64_2841<br>1.4.2.0 app.tar        |                                              |         |                         |            |     |         |          |     |  |
| 注意: 下載的韌體檔案副檔名 .tar,請勿再解壓縮。             |                                              |         |                         |            |     |         |          |     |  |
| ICP DAS Co., Ltd. Technical Document    |                                              |         |                         |            |     |         |          |     |  |

| Classification                                 | UA-Series Chi             | nese FAQ-                             | Upd-002        |              |                      |                         |                         |  |  |  |
|------------------------------------------------|---------------------------|---------------------------------------|----------------|--------------|----------------------|-------------------------|-------------------------|--|--|--|
| Author                                         | Eva Li                    | Version                               | 1.0.2          | Date         | 2024.03              | Page                    | 3/3                     |  |  |  |
| 步驟 3: 上傳與更新 Firmware 韌體檔案                      |                           |                                       |                |              |                      |                         |                         |  |  |  |
| 在 UA Web UI 網頁介面‧操作下列步驟:                       |                           |                                       |                |              |                      |                         |                         |  |  |  |
| 1. 點選 🗄                                        | 1. 點選 主功能表 <b>[檔案設定]</b>  |                                       |                |              |                      |                         |                         |  |  |  |
| 2. 點選 -                                        | 子功能表 [ <b>韌</b> 】         | 豐更新]                                  |                |              |                      |                         |                         |  |  |  |
| 3. 點選 [                                        | 上傳韌體]按領                   | 鈕・選擇育<br>≪ /★ � ቋ ቋ ቋ                 | 前面步驟下載         | 的韌體檔         | ន(.tar)              |                         |                         |  |  |  |
| 4. 粘選 [                                        | <b>更新]</b> 按鈕,<br>第一动行时的准 | 糸統曾目<br>1年<br>1911日<br>1911日<br>1911日 | 叨孰行上傳/女<br>到自, | ·            | 」體的版本史)<br>「新成功或生    | 新作業 ・ ト<br>助的知自 。       | 万的貧計万                   |  |  |  |
| 化百熟                                            | 《八十八1】147日77年             | 反兴怕的                                  | 叫忘,取依正         | 百級小牙         | 2初成切或大               | RY D J D L C S          |                         |  |  |  |
| 系統設定 模                                         | 组設定 IoT平台                 | ì設定 轉打                                | 突設定 進階設        | 定 記錄         | Usage: CI<br>器設定 即時道 | PU 24% Memory<br>登訊顯示 楷 | 37.82% SD Car<br>諸案設定 1 |  |  |  |
| 個条取足 到醒更帮<br>專案檔                               | ST                        |                                       |                | <b>DT 28</b> |                      |                         |                         |  |  |  |
| OPC UA 憑證                                      |                           |                                       | 到膛史初 上傷        | 割體           | 史和                   | 4                       |                         |  |  |  |
| MQTT 憑證                                        |                           |                                       |                |              |                      |                         |                         |  |  |  |
| Log 檔案下載                                       |                           |                                       |                |              |                      |                         |                         |  |  |  |
| 韌體更新 2                                         |                           |                                       |                |              |                      |                         |                         |  |  |  |
| 當顯示更新成功,可到系統設定首頁查看 Firmware 版本,可看到即是最新安裝的版本編號。 |                           |                                       |                |              |                      |                         |                         |  |  |  |
| 系統設定                                           | 模組設定 lo                   | T平台設定                                 | 轉換設定           | 進階詞          | 设定 記錄器               | 器設定                     | 11時資訊顯示                 |  |  |  |
| 系統設定                                           |                           |                                       |                |              |                      |                         |                         |  |  |  |
| 控制器服務設定                                        | 版                         | 本資訊                                   |                |              |                      |                         |                         |  |  |  |
| 時間設定                                           |                           | Firmware版本 Version 1.4.2.0            |                |              |                      |                         |                         |  |  |  |
|                                                |                           |                                       |                |              |                      |                         |                         |  |  |  |
|                                                |                           |                                       |                |              |                      |                         |                         |  |  |  |
|                                                |                           |                                       |                |              |                      |                         |                         |  |  |  |
|                                                |                           |                                       |                |              |                      |                         |                         |  |  |  |
|                                                |                           |                                       |                |              |                      |                         |                         |  |  |  |
|                                                |                           |                                       |                |              |                      |                         |                         |  |  |  |
|                                                |                           |                                       | Ital Taskata   | Deerro       |                      |                         |                         |  |  |  |